# **thebenHTS**

# **QuickSet plus**

Obj. č. 907 0 532

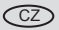

Návod k obsluze

2

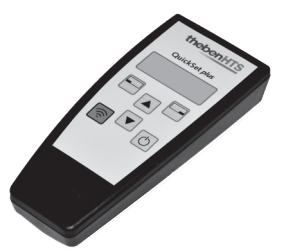

1103013405 © 05.2010 Theben HTS

# thebenHTS

# Servisní dálkové ovládání QuickSet plus

Obj. č. 907 0 532

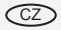

Návod k obsluze

2

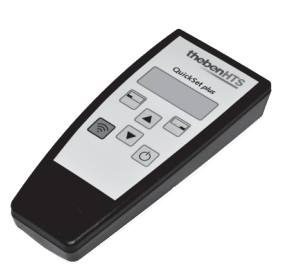

1103013405 © 05.2010 Theben HTS

# Česky

Návod k obsluze

Servisní dálkové ovládání QuickSet plus

# Obsah

| 1. Použití                                                 |  | <br> | <br>. 3 |
|------------------------------------------------------------|--|------|---------|
| 2. Funkční a výkonové charakteristiky                      |  | <br> | <br>. 4 |
| 3. Obsluha                                                 |  | <br> | <br>. 5 |
| 4. Chování čidla                                           |  | <br> | <br>11  |
| 5. Aktualizace                                             |  | <br> | <br>12  |
| 6. Technická data                                          |  | <br> | <br>13  |
| 7. Prohlášení o poskytnutí záruky                          |  | <br> | <br>14  |
| 8. Odstraňování závad                                      |  | <br> | <br>15  |
| 9. Pomocná tabulka pro nastavování ovladačem QuickSet plus |  |      | <br>15  |

Rozhodli jste se pro jeden z výrobků společnosti Theben HTS. Děkujeme Vám za Vaši důvěru.

# 1. Použití

Přečtěte si návod k použití a seznamte se s funkcemi.

Dálkové ovládání slouží výhradně účelu použití, smluvně dojednanému mezi výrobcem a uživatelem. Jiné použití, nebo použití překračující výše uvedené, není v souladu s daným účelem. Za škody z toho vyplývající výrobce neručí.

CZ

# 2. Funkční a výkonové charakteristiky

- IR dálkové ovládání pro uvedení čidel přítomnosti Theben HTS do provozu
- Rychlé přizpůsobení změněným provozním podmínkám bez demontáže čidla
- Přenos jednotlivých nastavených hodnot nebo celých parametrických sad do čidla
- Ukládání a vyvolání parametrických sad

#### 2.1 Ovládací prvky

- 1 Displej
- Levé tlačítko výběru
- 3 Pravé tlačítko výběru
- ④ Listování nabídkami nahoru/dolů, změny nastavených hodnot
- 5 Odeslání dat do čidla
- 6 Vypínač dálkového ovládání

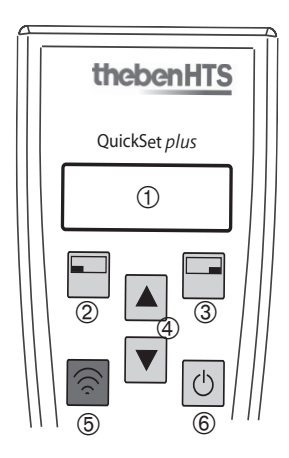

# 3. Obsluha

Během obsluhy zaměřte ovladač QuickSet plus na čidlo na stropě.

#### 3.1 Volba typu čidla

Dálkové ovládání je nutno nastavit pro správný typ čidla.

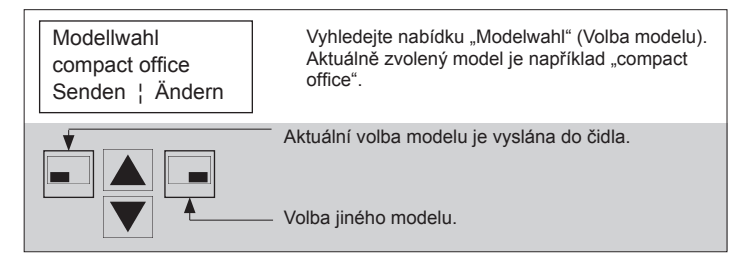

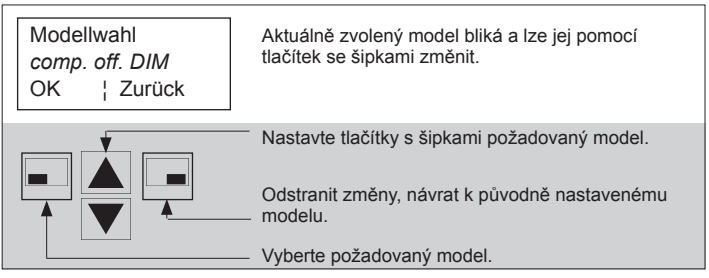

Čidlo signalizuje správnou volbu modelu blikáním LED kontrolky po dobu 2 s. Chybná volba modelu je indikována krátkým jednorázovým bliknutím LED kontrolky.

# 3.2 Přizpůsobení a odeslání nastavených hodnot

Některé nastavené hodnoty lze upravit, zatímco zbývající nastavené hodnoty čidla zůstanou nezměněny.

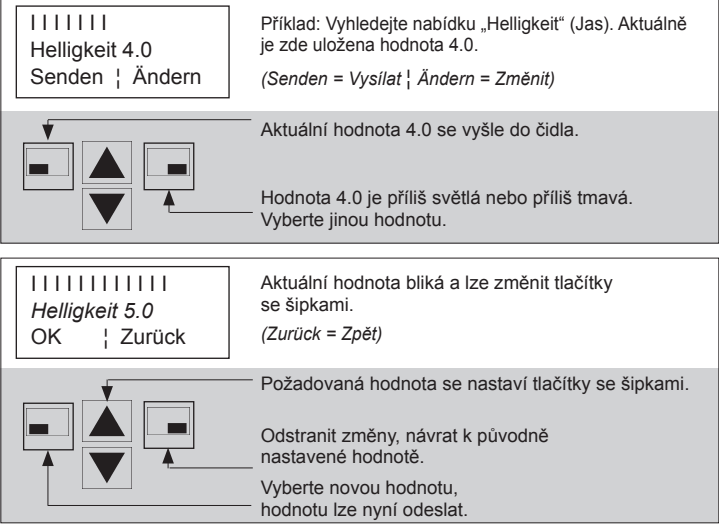

#### 3.3 Odeslání parametrické sady

Úplná parametrická sada se všemi nastavenými hodnotami čidla je uložena v aktuální paměti hodnot dálkového ovládání.

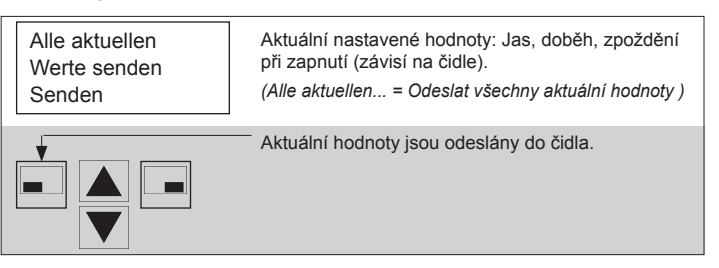

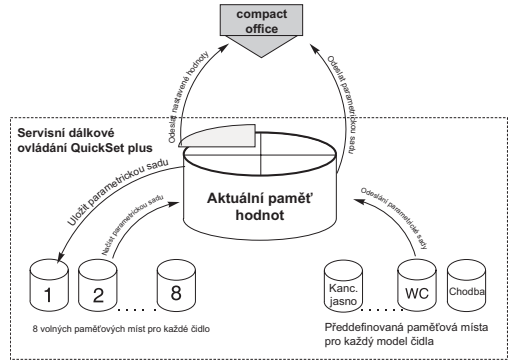

#### 3.4 Načtení předdefinované parametrické sady

Pro první uvedení do provozu doporučujeme použít předdefinované parametrické sady (viz str. 162–185). "Büro hell" platí pro kanceláře s vysokými požadavky na osvětlení.

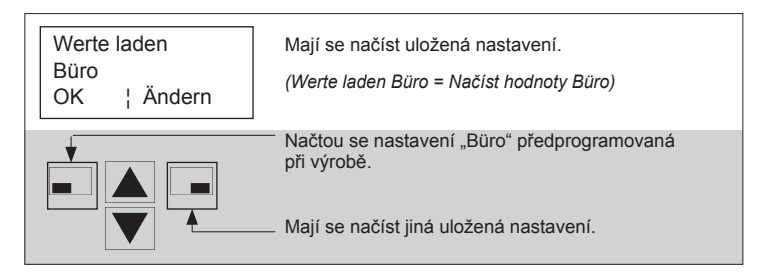

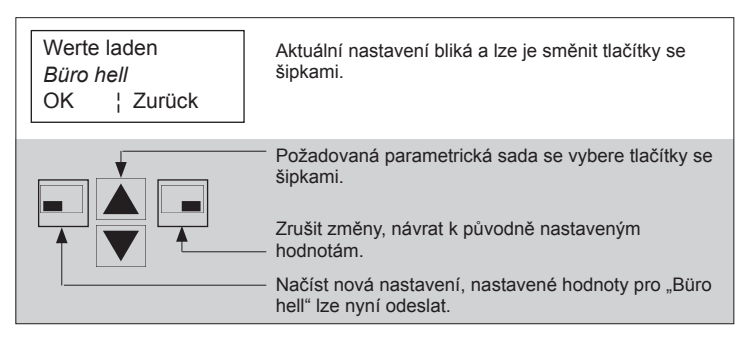

#### 3.5 Uložení parametrické sady do paměti

Aktuální hodnoty lze uložit jako parametrickou sadu do paměti dálkového ovládání. Pro každý model je k dispozici po 8 volných paměťových pozicích.

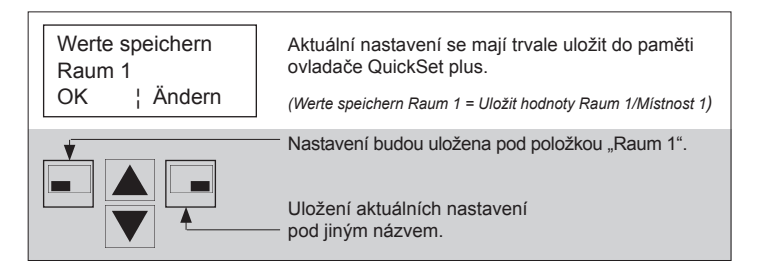

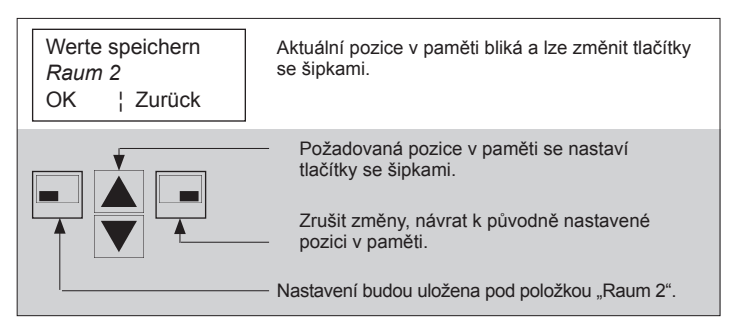

## 3.6 Volitelné možnosti

#### Reset

Čidlo se znovu spustí. Nastavené hodnoty zůstanou zachovány.

#### Test ein/aus (Test zapnout/vypnout)

Čidlo přítomnosti se přepne do režimu testování. Pro ukončení režimu testování znovu odešlete příkaz "Test ein/aus". Čidlo provede reset. Po 10 min testovací režim automaticky skončí. Podrobné informace jsou uvedeny v návodu k obsluze čidla přítomnosti.

#### Licht schalten (Spínání osvětlení)

Výstupní kontakt osvětlení lze zapínat a vypínat.

#### Displaylicht (Osvětlení displeje)

Pro lepší čitelnost je možno zapnout podsvícení displeje. Pozor: Životnost baterie se tím zkracuje!

#### Sprachwahl (Volba jazyka)

Zvolit lze jeden z následujících jazyků: němčina, francouzština, angličtina, španělština, italština, nizozemština, švédština, norština, finština a dánština.

#### Version (Verze)

Zobrazení verze softwaru ovladače QuickSet plus. Verze softwaru se také na 2 s zobrazí po zapnutí přístroje.

# 4. Chování čidla

Podrobné informace jsou uvedeny v návodu k obsluze čidla přítomnosti.

#### 4.1 Příjem hodnoty/příkazu

Příjem platné hodnoty nebo příkazu je čidlem potvrzeno blikáním kontrolky LED po dobu 2 s.

#### 4.2 Příjem nových nastavených hodnot

- Kontakt "Osvětlení" reaguje na jas okamžitě (pro ověření světelné citlivosti sepnutí)
- Při nedostatečném jasu se světlo zapne (LED svítí), při dostatečném jasu světlo zhasne (LED nesvítí)
- Světlo se spíná plně automaticky (žádný poloautomat)

#### 4.3 Lokální nastavení potenciometru

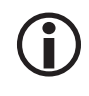

Se změnou nastavení potenciometru na čidlu přítomnosti budou převzata všechna nastavení potenciometru. Všechny hodnoty naprogramované ovladačem QuickSet plus se zruší!

### 4.4 Výpadek napájení

Všechny aktuálně nastavené hodnoty zůstanou zachovány bez ohledu na to, zda byly nastaveny dálkovým ovládáním nebo lokálně na zařízení.

# 4.5 Zvláštní případ: Čidlo přítomnosti KNX

Čidla přítomnosti KNX mohou být parametrizována výhradně prostřednictvím ETS (Engineering Tool Software). Pro čidla přítomnosti KNX má dálkové ovládání QuickSet plus následující funkce:

- Test, Reset
- Nastavení programového režimu. Kontrolka LED na čelní straně indikuje, když je čidlo v programovém režimu.
- Pomocný nástroj pro zjištění hodnoty světelné citlivosti; parametrizace se provádí prostřednictvím softwaru ETS pro uvedení KNX do provozu. Respektujte přitom návod k obsluze čidla přítomnosti.
- Dotaz čidlu, zda se jedná o zařízení Master. Master na dotaz odpovídá blikáním kontrolky LED.
- Dotaz čidlu, zda se jedná o zařízení Slave. Slave na dotaz odpovídá blikáním kontrolky LED.

# 5. Aktualizace

Pro tento účel kontaktujte společnost Theben HTS, respektive příslušné zastoupení Theben HTS.

# 6. Technická data

| Servisní dálkové ovládání | QuickSet plus                                                   |
|---------------------------|-----------------------------------------------------------------|
| Napájení<br>Baterie       | 9 V<br>1× Typ PP3 / 6F22                                        |
| Přenosové médium          | Infračervené                                                    |
| Dosah                     | cca 4 m (compact)<br>cca 4 m (PräsenzLight)<br>cca 8 m (ECO-IR) |
| Úhel vyzařování           | ± 15°                                                           |
| Rozměry                   | 140×62×30 mm                                                    |
| Teplotní rozsah           | 0–50 °C                                                         |
| Barva                     | Černá                                                           |
| Objednací číslo           | 907 0 532                                                       |

#### 6.1 Kompatibilita (softwarová verze 3.04)

QuickSet plus lze použít pro následující čidla přítomnosti Theben HTS:

- PräsenzLight 180
- PräsenzLight 360
- compact office
- compact office DIM
- compact office 24V
- compact office 24V Lux
- compact office EIB

- compact passage
- compact passage 24V
- compact passage KNX
- compact passimo
- compact passimo KNX
- ECO-IR 360C NT
- ECO-IR DUAL-C NT

# 7. Prohlášení o poskytnutí záruky

Čidla přítomnosti Theben HTS jsou vyráběna s maximální pečlivostí, s použitím nejmodernějších technologií a jejich kvalita je ověřována. Při použití v souladu s daným účelem proto čidla Theben HTS zaručují bezporuchovou funkci. Pokud by však přesto došlo k závadě, poskytuje společnost Theben HTS v rámci obecných obchodních podmínek na čidla záruku:

Nezapomeňte přitom zejména na to,

- že záruční doba činí 24 měsíců od data výroby.
- že záruka zaniká, pokud Vy nebo třetí osoba provedete na zařízení změny nebo opravy.

Zavazujeme se, že všechny díly předmětu dodávky, které jsou prokazatelně poškozené nebo nepoužitelné v důsledku materiálových vad, chybné konstrukce nebo vadného provedení, v co nejkratší době opravíme nebo vyměníme.

#### <u>Zasílání</u>

V případě záruky odešlete zařízení s dodacím listem a stručným popisem závady příslušnému odbornému prodejci.

#### Práva průmyslového vlastnictví

Koncepce, jakož i hardware a software těchto zařízení jsou chráněny autorskými právy.

# 8. Odstraňování závad

| Porucha                                                                   | Příčina                                                                                                    |
|---------------------------------------------------------------------------|----------------------------------------------------------------------------------------------------|
| Dálkové ovládání nelze zap-<br>nout, resp. displej při vysílání<br>zhasne | Vložte novou baterii                                                                                                    |
| Kontrolka LED na čidlu<br>nereaguje na vysílání                           | Při vysílání zaměřte dálkové ovládání přesněji na<br>čidlo; vzdálenost k čidlu je příliš veliká; zkontroluj-<br>te volbu modelu na dálkovém ovládání; čidlo není<br>určeno k dálkovému ovládání |
| Podsvícení se automaticky<br>deaktivuje.                                  | Vložte novou baterii.<br>Upozornění: Při používání podsvícení mějte<br>v zásobě náhradní baterii!                                                                                               |

#### 9. Pomocná tabulka pro nastavování ovladačem QuickSet plus

Použitá nastavení si poznamenejte do pomocné tabulky na následujících stranách.

CE prohlášení o shodě

Výrobek splňuje požadavky EMV směrnice 2004/108/EG.

Technické měny a tiskové chyby vyhrazeny.

( (

|                                        |      |                  | ¥      | ۹<br>ما   | 0 s             | 0 s                              | 0 s                                | 0 s                  | 1 min  |
|----------------------------------------|------|------------------|--------|-----------|-----------------|----------------------------------|------------------------------------|----------------------|--------|
| ce<br>ce 24V<br>: NT                   |      |                  | Ô      | _<br>□off | 15 min          | 15 min                           | 15 min                             | 10 min               | 10 min |
| mpact offi<br>mpact offi<br>:0-IR 360C |      |                  | ×      | <b>t</b>  | 15 min          | 15 min                           | 15 min                             | 10 min               | 10 min |
| ° ° ≌<br>□□□                           |      |                  | A      | LUX       | 4.0             | 5.0                              | 3.0                                | 3.0                  | uo     |
| p čidla                                | jekt | edení do provozu | odnoty |           | Büro (kancelář) | Büro hell<br>(Jasná<br>kancelář) | Büro dunkel<br>(Temná<br>kancelář) | Korridor<br>(Chodba) | WC     |
| 2<br>L                                 | qo   | Ś                | Н      |           |                 | Şue                              | svonifebb                          | ЭĭЧ                  |        |

| t<br>on    |                        |                        |                        |                        |                        |                        |                        |                        |  |  |  |
|------------|------------------------|------------------------|------------------------|------------------------|------------------------|------------------------|------------------------|------------------------|--|--|--|
| t<br>⁻_off |                        |                        |                        |                        |                        |                        |                        |                        |  |  |  |
| t<br>⊤off  |                        |                        |                        |                        |                        |                        |                        |                        |  |  |  |
| ГUХ        |                        |                        |                        |                        |                        |                        |                        |                        |  |  |  |
| dnoty      | Raum 1<br>(místnost 1) | Raum 2<br>(místnost 2) | Raum 3<br>(místnost 3) | Raum 4<br>(místnost 4) | Raum 5<br>(místnost 5) | Raum 6<br>(místnost 6) | Raum 7<br>(místnost 7) | Raum 8<br>(místnost 8) |  |  |  |
| Нос        |                        |                        |                        | ləte                   | svižU                  |                        |                        |                        |  |  |  |

|                                     |     |                  | *     | t<br>on  | s ()                 | s ()                                | 0 s                                  |
|-------------------------------------|-----|------------------|-------|----------|----------------------|-------------------------------------|--------------------------------------|
| sage<br>sage 24V<br>simo            |     |                  | Ω     | <b>t</b> | 10 min               | 10 min                              | 10 min                               |
| mpact pas<br>mpact pas<br>mpact pas |     |                  | ×     |          | 10 min               | 10 min                              | 10 min                               |
|                                     |     |                  | A     | LUX      | 3.0                  | 4.0                                 | 2.0                                  |
| o čidla                             | ekt | edení do provozu | dnoty |          | Korridor<br>(Chodba) | Korridor hell<br>(Světlá<br>chodba) | Korridor dunkel<br>(Temná<br>chodba) |
| Тур                                 | Obj | Uve              | Нос   |          | Ģ                    | Předdefinovano                      |                                      |

| t<br>                        |                        |                        |                        |                        |                        |                        |                        |                        |  |  |  |
|------------------------------|------------------------|------------------------|------------------------|------------------------|------------------------|------------------------|------------------------|------------------------|--|--|--|
| <b>t</b><br>J <sub>off</sub> |                        |                        |                        |                        |                        |                        |                        |                        |  |  |  |
| ר<br>ר_off                   |                        |                        |                        |                        |                        |                        |                        |                        |  |  |  |
| ГUХ                          |                        |                        |                        |                        |                        |                        |                        |                        |  |  |  |
| dnoty                        | Raum 1<br>(místnost 1) | Raum 2<br>(místnost 2) | Raum 3<br>(místnost 3) | Raum 4<br>(místnost 4) | Raum 5<br>(místnost 5) | Raum 6<br>(místnost 6) | Raum 7<br>(místnost 7) | Raum 8<br>(místnost 8) |  |  |  |
| Нос                          |                        |                        |                        | ləte                   | svižU                  |                        |                        |                        |  |  |  |

| Light 180<br>ight 360 |     |                  | *     |     | 15 min                                   | 10 min            | 10 min | 15 min                   |
|-----------------------|-----|------------------|-------|-----|------------------------------------------|-------------------|--------|--------------------------|
| Presencel             |     |                  | V     | LUX | 4.0                                      | 3.0               | NO     | 3.0                      |
| čidla                 | ekt | :dení do provozu | dnoty |     | Standardraum<br>(Standardní<br>místnost) | Korridor (Chodba) | WC     | Nasszone<br>(Vlhká zóna) |
| Typ                   | Obj | Uve              | Нос   |     |                                          |                   | Předde |                          |

| t<br>J <sub>off</sub> |                        |                        |                        |                        |                        |                        |                        |                        |  |  |  |
|-----------------------|------------------------|------------------------|------------------------|------------------------|------------------------|------------------------|------------------------|------------------------|--|--|--|
| ГПХ                   |                        |                        |                        |                        |                        |                        |                        |                        |  |  |  |
| dnoty                 | Raum 1<br>(místnost 1) | Raum 2<br>(místnost 2) | Raum 3<br>(místnost 3) | Raum 4<br>(místnost 4) | Raum 5<br>(místnost 5) | Raum 6<br>(místnost 6) | Raum 7<br>(místnost 7) | Raum 8<br>(místnost 8) |  |  |  |
| Нос                   |                        |                        |                        | ləte                   | svižU                  |                        |                        |                        |  |  |  |

| Л              |     |                 |       | Ċ        | 0 s                | 15 min                                                                                                    | 0 s                                | 0 s                  |
|----------------|-----|-----------------|-------|----------|--------------------|----------------------------------------------------------------------------------------------------|------------------------------------|----------------------|
| act office DIN |     |                 | A∜    | <br>□off | 15 min             | 15 min                                                                                                    | 15 min                             | 10 min               |
| comp           |     |                 |       | LUX      | 4.0                | 5.0                                                                                                    | 3.0                                | 3.0                  |
| čidla          | ekt | dení do provozu | dnoty |          | Büro<br>(Kancelář) | Büro hell<br>(Jasná kancelář)                                                                                         | Bůro dunkel<br>(Temná<br>kancelář) | Korridor<br>(Chodba) |
| Тур            | Obj | Uve             | Нос   |          |                    | <b></b><br><u></u><br><u></u><br><u></u><br><u></u><br><u></u><br><u></u><br><u></u><br><u></u><br><u></u><br><u></u> | ifebbeřq                           |                      |

| Ð             |                        |                        |                        |                        |                        |                        |                        |                        |
|---------------|------------------------|------------------------|------------------------|------------------------|------------------------|------------------------|------------------------|------------------------|
| <b>t</b><br>ا |                        |                        |                        |                        |                        |                        |                        |                        |
| ΓUΧ           |                        |                        |                        |                        |                        |                        |                        |                        |
| dnoty         | Raum 1<br>(místnost 1) | Raum 2<br>(místnost 2) | Raum 3<br>(místnost 3) | Raum 4<br>(místnost 4) | Raum 5<br>(místnost 5) | Raum 6<br>(místnost 6) | Raum 7<br>(místnost 7) | Raum 8<br>(místnost 8) |
| Нос           |                        |                        |                        | ləte                   | svižU                  |                        |                        |                        |

| iice 24V Lux |     |                 | <b>ا</b> نځ | <b>t</b><br>ا <sup>off</sup> | 15 min             | 15 min                        | 15 min                             | 10 min               |
|--------------|-----|-----------------|-------------|------------------------------|--------------------|-------------------------------|------------------------------------|----------------------|
| Compact off  |     |                 | A           | ΓUΧ                          | 4.0                | 5.0                           | 3.0                                | 3.0                  |
| čidla        | ekt | dení do provozu | dnoty       |                              | Büro<br>(Kancelář) | Büro hell<br>(Jasná kancelář) | Büro dunkel<br>(Temná<br>kancelář) | Korridor<br>(Chodba) |
| Тур          | Obj | Uve             | Нос         |                              |                    | -                             | ifebbeřq                           |                      |

| t<br>⊐off |                        |                        |                        |                        |                        |                        |                        |                        |  |
|-----------|------------------------|------------------------|------------------------|------------------------|------------------------|------------------------|------------------------|------------------------|--|
| LUX       |                        |                        |                        |                        |                        |                        |                        |                        |  |
| dnoty     | Raum 1<br>(místnost 1) | Raum 2<br>(místnost 2) | Raum 3<br>(místnost 3) | Raum 4<br>(místnost 4) | Raum 5<br>(místnost 5) | Raum 6<br>(místnost 6) | Raum 7<br>(místnost 7) | Raum 8<br>(místnost 8) |  |
| Нос       | IjāsvižU               |                        |                        |                        |                        |                        |                        |                        |  |

| F           |     |                 | ₩     | LUX B | 4.0                | 5.0                           | 3.0                                |  |  |
|-------------|-----|-----------------|-------|-------|--------------------|-------------------------------|------------------------------------|--|--|
| R DUAL-C N1 |     |                 |       |       | 15 min             | 15 min                        | 15 min                             |  |  |
|             |     |                 | ₽¢¢   | LUX A | 4.0                | 5.0                           | 3.0                                |  |  |
| čidla       | ekt | dení do provozu | dnoty |       | Büro<br>(Kancelář) | Büro hell<br>(Jasná kancelář) | Büro dunkel<br>(Temná<br>kancelář) |  |  |
| Тур         | Obj | Uve             | Нос   |       | ènsvonitebber      |                               |                                    |  |  |

| LUX B |                        |                        |                        |                        |                        |                        |                        |                        |  |
|-------|------------------------|------------------------|------------------------|------------------------|------------------------|------------------------|------------------------|------------------------|--|
|       |                        |                        |                        |                        |                        |                        |                        |                        |  |
| LUX A |                        |                        |                        |                        |                        |                        |                        |                        |  |
| dnoty | Raum 1<br>(místnost 1) | Raum 2<br>(místnost 2) | Raum 3<br>(místnost 3) | Raum 4<br>(místnost 4) | Raum 5<br>(místnost 5) | Raum 6<br>(místnost 6) | Raum 7<br>(místnost 7) | Raum 8<br>(místnost 8) |  |
| Нос   |                        | lejsvižU               |                        |                        |                        |                        |                        |                        |  |

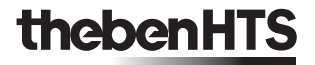

# EST

#### Elektro-System-Technik s.r.o. Výhradní dodavatel značky Theben do ČR

Pod Pekárnami 338/12, CZ – 190 00 Praha 9-Vysočany T: +420 266 090 711, F: +420 266 090 717 E: obchod@est-praha.cz, www.est-praha.cz

#### EST Elektro-System-Technik, s.r.o. Výhradní dodavatel značky Theben do SR Mnešická 11. SK – 915 01 Nové Mesto nad Váhom

Mnesicka 11, SK – 915 01 Nove Mesto nad Vahor T: +421 327 740 810, F: +421 327 740 821 E: info@est-slovensko.sk, www.est-slovensko.sk